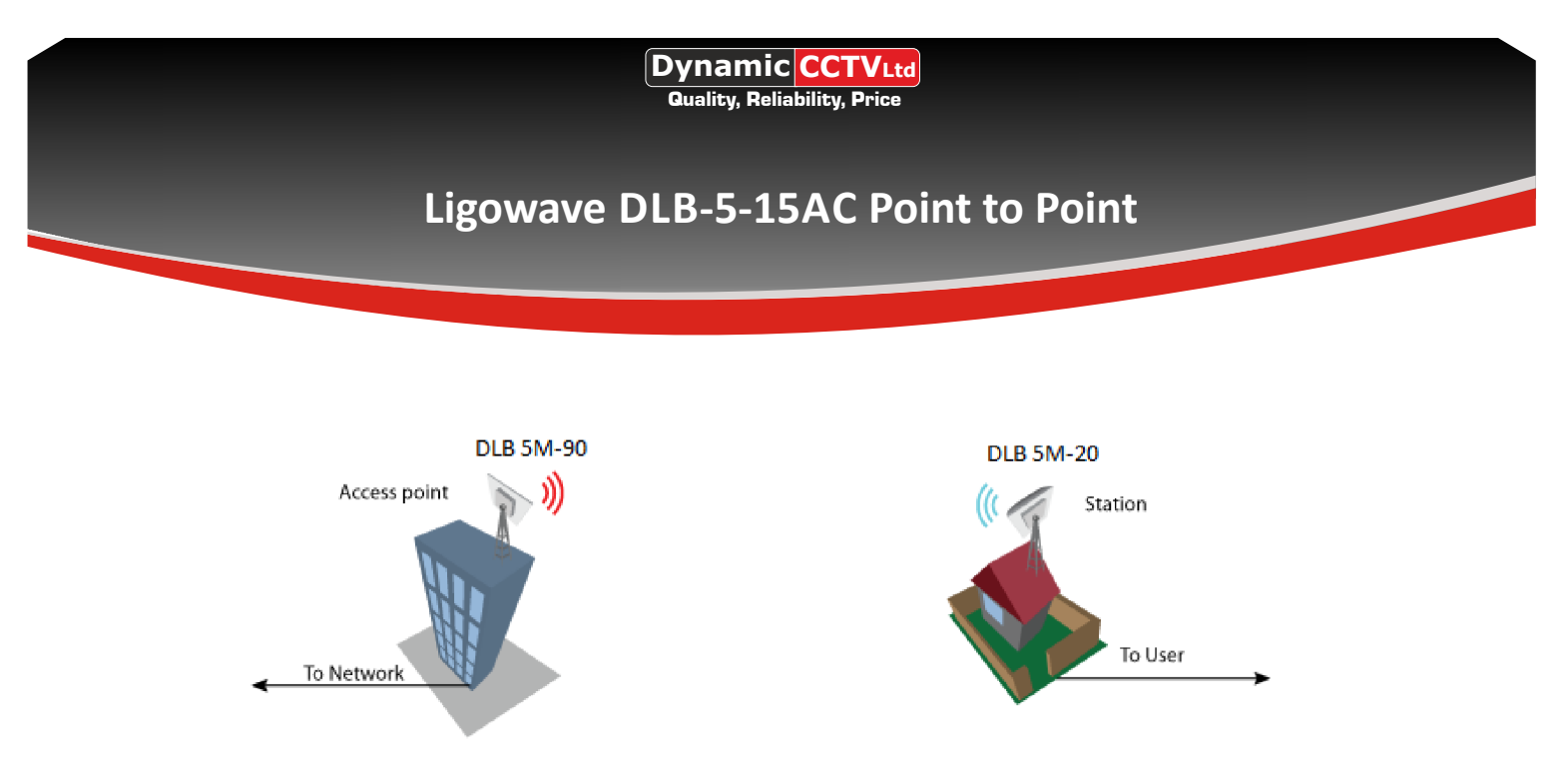

- It is recommended to use the iPoll 2 proprietary protocol for simple Point-to-Point network configuration.

Perform the following steps to create a simple Point-to-Point link between Access Point iPoll 2 and Station (WDS/iPoll 2):

**Step 1. Access Point iPoll 2 Configuration.** Change the device's default IP address (can be static or dynamic) and enable IP alias (secondary IP), if necessary:

| LigoWav | e i                | • * (                | Uptime<br>34 min. 25 sec. | CPU load (20 %) |
|---------|--------------------|----------------------|---------------------------|-----------------|
| (îr     | NETWORK CONFIGURA  | ΓΙΟΝ                 |                           |                 |
| ሐ       | Network mode:      | Bridge -             | Management VLAN ID:       | 2               |
| ¢¢      | IPv6:              | <b>~</b>             |                           |                 |
| -       | IPv4 configuration |                      |                           |                 |
|         | IP method:         | Static               | DNS server 1:             |                 |
|         | IP address:        | 192.168.2.66         | DNS server 2:             |                 |
|         | Subnet mask:       | 255.255.255.0        | Secondary IP:             |                 |
|         | Default gateway:   | 192.168.2.1          |                           |                 |
|         | IPv6 configuration |                      |                           |                 |
|         | IPv6 method:       | Dynamic stateless IP |                           |                 |

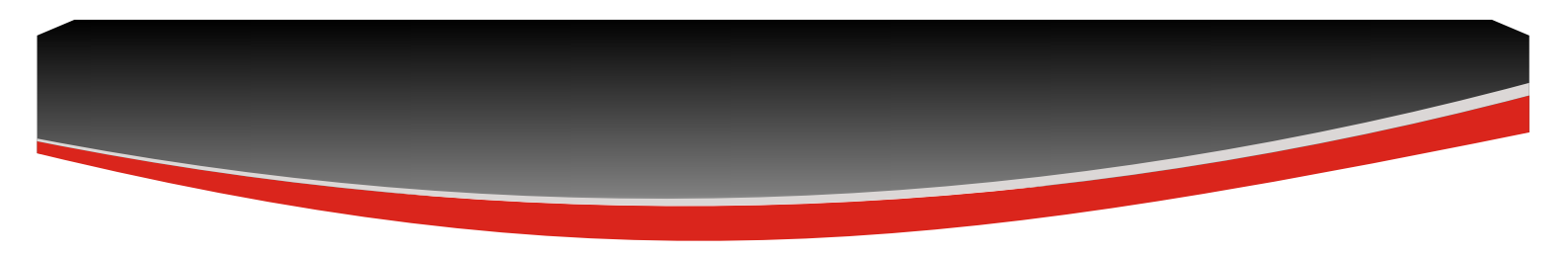

Step 2. Configure the wireless settings for Access Point iPoll 2:

- set Wireless mode to Access Point (iPoll 2)
- set Channel to Auto

All other settings should be left as their default values

| 0      |                                          |                                | <b>a</b>   | Uptime<br>34 min. 15 sec. | CPU load (19 %) |  |
|--------|------------------------------------------|--------------------------------|------------|---------------------------|-----------------|--|
| LigoWa | ve                                       |                                |            | 🜉 eth0: 100baseT/full     | ↑1 stations     |  |
| (ņ     | WIRELESS CONF                            | GURATION                       |            |                           |                 |  |
| ភំ     | Enat                                     | le radio: 🗸 📗                  |            | Operating country: US     |                 |  |
| ¢°     | Operatir                                 | g mode: Access point (iPoll 2) | ·          |                           |                 |  |
| -      | Radio settings                           |                                |            |                           |                 |  |
| ţ.     | Tx power (dBm): 3 Channel: Auto / 40 MHz |                                |            |                           |                 |  |
|        | Advanced radio s                         | ettings                        |            |                           |                 |  |
|        | Wireless settings (AP)                   |                                |            |                           |                 |  |
|        | Network SSID                             | Security                       | Management | Broadcast SSID            | VLAN            |  |
|        | LineDLR                                  | WDA/WDA2 Decemp                | 5.00.0     |                           |                 |  |

- Press the gear icon found in the Wireless Settings (AP) section (shown below) to change the SSID and the encryption configurations.

| Network SSID | Security          | Management | Broadcast SSID | VLAN |   |
|--------------|-------------------|------------|----------------|------|---|
| LigoDLB      | WPA/WPA2 Personal | Enabled    | Yes            |      | ٢ |

- set the SSID
- enable **Security** for secure traffic on link

All other settings should be left as their default values

| WIRELESS AP SETTINGS |                        |  |  |  |  |
|----------------------|------------------------|--|--|--|--|
| SSID:                | LigoDLB                |  |  |  |  |
| Broadcast SSID:      | <ul> <li>II</li> </ul> |  |  |  |  |
| Security settings    |                        |  |  |  |  |
| Security:            | WPA/WPA2 Personal      |  |  |  |  |
| Passphrase:          | ******                 |  |  |  |  |
| ⊕ WACL               |                        |  |  |  |  |
|                      |                        |  |  |  |  |
|                      | Done Cancel            |  |  |  |  |

**Step 3. Station iPoll 2 Configuration.** Change the device's default IP address (can be static or dynamic) and enable IP alias (secondary IP), if necessary:

| C   | i                  | • *                  | Ċ | Uptime<br>35 min. 21 sec. | CPU load (84 %) |
|-----|--------------------|----------------------|---|---------------------------|-----------------|
| ((; | NETWORK CONFIGURAT |                      |   |                           |                 |
| ň   | Network mode:      | Bridge               | N | fanagement VLAN ID:       | 2               |
| ¢,  | IPv6:              | <b>~ 1</b>           |   |                           |                 |
| -   | IPv4 configuration |                      |   |                           |                 |
|     | IP method:         | Static -             |   | DNS server 1:             |                 |
|     | IP address:        | 192.168.2.67         |   | DNS server 2:             |                 |
|     | Subnet mask:       | 255.255.255.0        |   | Secondary IP:             | II ×            |
|     | Default gateway:   | 192.168.2.1          |   |                           |                 |
|     | IPv6 configuration |                      |   |                           |                 |
|     | IPv6 method:       | Dynamic stateless IP | • |                           |                 |

- Step 4. Configure the wireless settings for Station iPoll:
- set Wireless mode to Station (WDS/iPoll 2).

All other settings should be left as their default values.

| 0              |                            |                           | Uptime<br>35 min. 11 sec. | CPU load (13 %) |
|----------------|----------------------------|---------------------------|---------------------------|-----------------|
| igoWave        |                            |                           | 💻 eth0: 100baseT/full     | 🛜 -54/-49 dBm   |
| ŝ              | WIRELESS CONFIGU           | RATION                    |                           |                 |
| ភំ             | Enable rad                 | lio: 🖌 🏢                  | Operating country: US     |                 |
| Q <sub>0</sub> | Operating mo               | de: Station (WDS/iPoll 2) | ]                         |                 |
|                | Radio settings             |                           |                           |                 |
|                | Tx power (dBr              | n):                       | Channel width (MHz): 20/4 | • 01            |
|                |                            |                           | Non-standard channels:    | ĸ               |
|                | Advanced radio setting     | , s                       |                           |                 |
|                | Wireless settings (station | )                         |                           |                 |
|                | Network SSID               | Security                  | Management                | VLAN            |
|                | LigoDLB                    | WPA/WPA2 Personal         | Enabled                   | - 0             |

- Press the gear icon found in the Wireless Settings (Station) section (shown below) to change the SSID and the encryption configurations.

| Network SSID | Security          | Management | VLAN |
|--------------|-------------------|------------|------|
| LigoDLB      | WPA/WPA2 Personal | Enabled    | - 📀  |

- set the SSID or use Scan to find iPoll 2 Access Points automatically;
- enable Security for secure traffic on link.

•

All other settings should be left as their default values.

| WIRELESS STATION SETTINGS | ;P                |
|---------------------------|-------------------|
| SSID:                     | LigoDLB Q         |
| Lock AP by MAC address:   | 00:00:00:00:00    |
| Security settings         |                   |
| Security:                 | WPA/WPA2 Personal |
| Passphrase:               |                   |
| Advanced settings         |                   |
|                           |                   |
| li.                       | Done Cancel       |

- Note that Station iPoll 2 security settings must match the settings configured on the Access Point iPoll 2 with which the station is associated. • Step 5. It is highly recommended to change the default administrator's password for each unit:

| 0         | jowave i o × i         |              |     | Uptime<br>35 min. 36 sec. |           | CPU load (27 %) |
|-----------|------------------------|--------------|-----|---------------------------|-----------|-----------------|
| LigoWave  |                        |              |     | 🜉 eth0: 100baseT/full     |           | 🛜 -54/-49 dBm   |
| ((ı-      | SYSTEM CONFIGURATIC    | N            |     |                           |           |                 |
| ភំ        | Device settings        |              |     |                           |           |                 |
| o;        | Friendly name:         | LigoDLB 5-15 |     | Location:                 | Device lo | cation          |
|           | Contact information:   | Contact      |     | Latitude:                 | 0         |                 |
| <u> _</u> | ļ                      |              |     | Longitude:                | 0         |                 |
|           | System functions       |              |     |                           |           |                 |
|           | Backup configuration:  | Backup       |     | Reboot device:            | Reboot    |                 |
|           | Restore configuration: | Restore      | Res | et to factory defaults:   | Reset     |                 |
|           | □ User accounts        |              |     |                           |           |                 |
|           | User: admin            | Edit         |     |                           |           |                 |
|           | LED settings           |              |     |                           |           |                 |
|           | Advanced settings      |              |     |                           |           |                 |

| 2   | ACCOUNT SETTINGS |              |
|-----|------------------|--------------|
| 1   | Username         | admin        |
| IF  | Old password     |              |
| l   | New password     |              |
| ie  | Verify password  |              |
| tii |                  |              |
|     |                  | Change Close |

**Step 6. Verify the PTP link connection.** Navigate to **Status > Information.** The information page will display data for the wireless link.

Access Point iPoll 2's status page should indicate that one peer (Station iPoll 2) is connected and should provide information about the connection as follows:

| LigoWav          | ve <b>i</b>                                                                                                    |                                                                      | Uptime<br>34 min. 55 sec.                                                                         | CPU load                                            | d (21 %)  |
|------------------|----------------------------------------------------------------------------------------------------|----------------------------------------------------------------------|---------------------------------------------------------------------------------------------------|-----------------------------------------------------|-----------|
| i                | INFORMATION                                                                                                    |                                                                      |                                                                                                   |                                                     | Ð         |
| <u> </u> ∠∕<br>© | Product name:<br>Device serial No.:<br>Network mode:<br>Wireless mode:                                             | LigoDLB 5-15<br>08141426000003E9<br>Bridge<br>Access point (iPoll 2) | Operating country:<br>Friendly device name:<br>Device location:<br>Latitude/Longitude:            | US<br>LigoDLB 5-15<br>Device location<br>0 / 0      |           |
|                  | Radio<br>Channel:<br>Channel width (MHz):<br>Tx power (dBm):<br>Noise level (dBm):<br>Wireless (Access point (iPc) | 149 (5745 MHz)<br>40 Upper<br>3<br>-95                               | Protocol:<br>Radio mode:<br>Antenna gain (dB):                                                    | iPoll 2<br>MIMO 2x2<br>15                           |           |
|                  | Network SSID                                                                                                    | Security                                                             | Broadcast SSID                                                                                    | VLAN                                                | Stations  |
|                  | LigoDLB                                                                                                    | WPA/WPA2 Personal                                                    | Yes                                                                                               |                                                     | 1         |
|                  | Network                                                                                                    |                                                                      |                                                                                                   |                                                     |           |
|                  | IP method:<br>IP address:<br>Subnet mask:<br>Default gateway:                                                      | Static<br>192.168.2.66<br>255.255.255.0<br>192.168.2.1               | IPv6 method:<br>IPv6 link-local address:<br>IPv6 address:<br>IPv6 prefix length:<br>IPv6 gateway: | Dynamic stateless I<br>fe80::219:3bff:fe03:<br><br> | P<br>9594 |

Detailed information about the connected peers is found in the Status > Wireless page.

| LigoWav | . (i)                           | *            | ŧ           | Uptime<br>35 min. | 0 sec.<br>h0: 100baseT/full | CPU load ( | 21 %)<br>ons    |
|---------|---------------------------------|--------------|-------------|-------------------|-----------------------------|------------|-----------------|
| i       | WIRELESS                        |              |             |                   |                             |            | 0               |
| M       | Enter keyword to filter results |              |             |                   |                             |            | Info Counters   |
|         | SSID: LigoDLB                   |              |             |                   |                             |            |                 |
|         | Station                         | IP address   | Signal, dBm | Tx/Rx rate, Mbps  | Tx/Rx CCQ, %                | Protocol   | Link uptime     |
|         | 08:A1:2B:FF:02:48 LigoDLB 5-15  | 192.168.2.67 | -49 / -55   | 270 / 243         | 100 / 90                    | iPoll 2    | 34 min. 11 sec. |
|         | Kick selected                   |              |             |                   |                             |            |                 |

**Station iPoll 2's** status should show up as Connected and there should be progress bars indicating the quality of the connection:

| 0       | i 🗢 🗶 🖪                                                                                                |                                                                    | Uptime<br>35 min. 1 sec.                                                  | CPU load                                                                              | (31 %)         |
|---------|----------------------------------------------------------------------------------------------------|--------------------------------------------------------------------|---------------------------------------------------------------------------|---------------------------------------------------------------------------------------|----------------|
| igoWave |                                                                                                    |                                                                    | 🔍 eth0: 100ba                                                             | seT/full                                                                              | 9 dBm          |
| i       | INFORMATION                                                                                            |                                                                    |                                                                           |                                                                                       | 0              |
| M       | Product name:<br>Device serial No.:<br>Network mode:<br>Wireless mode:<br>Radio                        | LigoDLB 5-15<br>041813260000008<br>Bridge<br>Station (WDS/iPoll 2) | Operating cou<br>Friendly device n<br>Device loca<br>Latitude/Longi       | untry: US<br>name: LigoDLB 5-15<br>ation: Device location<br>Itude: 0 / 0             |                |
|         | Channel:<br>Channel width (MHz):<br>Tx power (dBm):<br>Noise level (dBm):<br>Wireless (Station (WDS/iP | 149 (5745 MHz)<br>40 Upper<br>3<br>-95                             | Proi<br>Radio n<br>Antenna gain                                           | tocol: 802.11a/n/wjettrue<br>node: MIMO 2x2<br>(dB): 15                               |                |
|         | Network SSID Security                                                                                  | Peer MAC                                                           | Tx/Rx rate, Mbps Tx/Rx C                                                  | CQ, % Protocol                                                                        | Link uptime    |
|         | LigoDLB WPA2 Pe                                                                                        | rsonal 00:19:3B:03:95:94                                           | 270 / 243 100 / 90                                                        | iPoll 2                                                                               | 0 min. 17 sec. |
|         | Network                                                                                                |                                                                    |                                                                           |                                                                                       |                |
|         | IP method:<br>IP address:<br>Subnet mask:<br>Default gateway:                                          | Static<br>192.168.2.67<br>255.255.255.0<br>192.168.2.1             | IPv6 me<br>IPv6 link-local add<br>IPv6 add<br>IPv6 prefix le<br>IPv6 gate | thod: Dynamic stateless IP<br>ress: fe80::aa1:2bff:feff:24<br>ress:<br>ngth:<br>eway: | 8              |